## Intel Agilex<sup>®</sup> 7 FPGA における PCIe Gen4 x16 Performance Design 実機動作デモンストレーション

# MACNICA

株式会社マクニカ アルティマカンパニー

© Macnica, Inc.

# Agenda

- 1. Intel Agilex<sup>®</sup> 7 FPGA F シリーズについて
  - 。 トランシーバー・タイル概要
  - Pタイルのトランシーバー・アーキテクチャー
- 2. Intel Agilex<sup>®</sup> 7 FPGA F シリーズ開発キットでの Performance Design 実機動作について
  - 。 評価環境
  - 。 Design Example の生成
  - 。 PCle Link & チャネル・ステータスの確認
  - サンプルドライバー/ソフトウェアを使用した
     DMA 転送の実行
- 3. サマリー

# Intel Agilex<sup>®</sup> 7 FPGA F シリーズについて

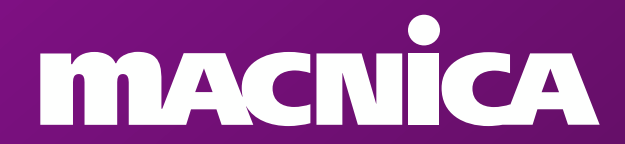

トランシーバー・タイル概要

● トランシーバー・タイルの配置と機能

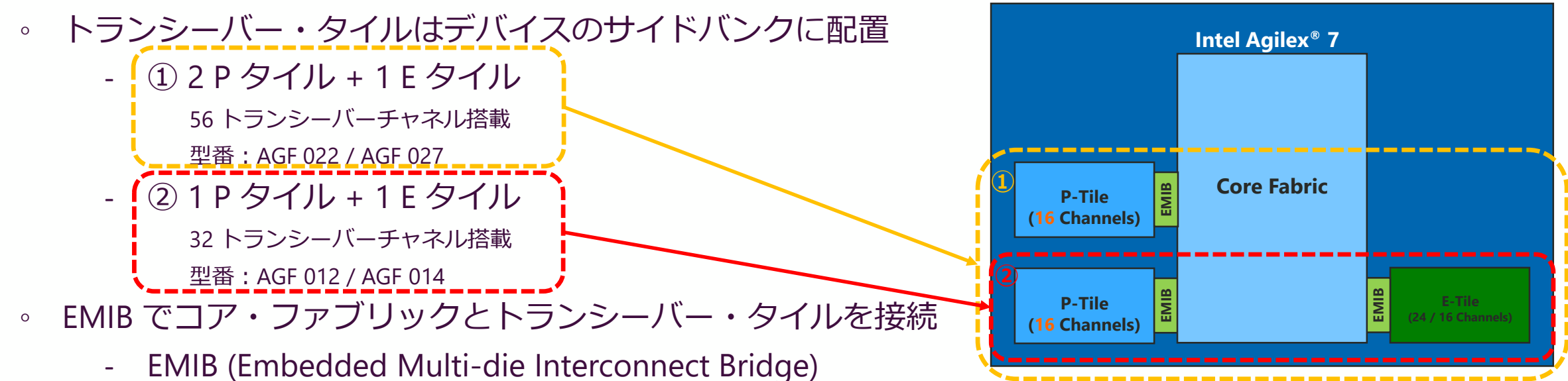

。 各種タイルの機能概要

| トランシーバー・タイル                | E タイル                                     | P タイル                                              |
|----------------------------|-------------------------------------------|----------------------------------------------------|
| 最大データレート                   | 12 x 57.8 G PAM4<br>24 x 28.9 G NRZ       | 16 x 16G NRZ                                       |
| ノード IP                     | 10/25/100 GbE MAC<br>PCS and KR/KP RS-FEC | PCIe Gen4 x16 , EP/RP<br>8 PF/2K VF SR-IOV, VirtIO |
| 消費電力比率<br>(H タイル* を 1 とする) | 0.6                                       | 0.7                                                |

\*: H タイルはインテル® Stratix® 10 FPGA でサポートされる汎用タイル

## P タイルのトランシーバー・アーキテクチャー

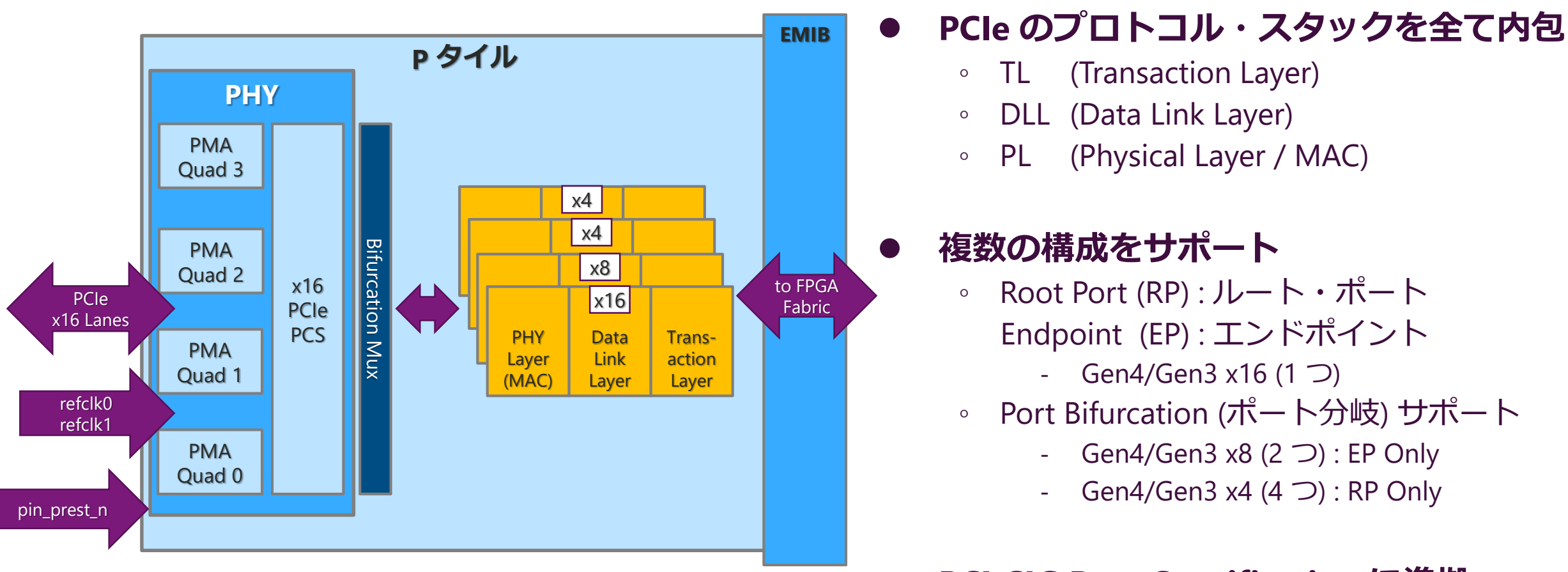

- 詳細は P タイル : PCle User Guide を参照
  - Avalon-Streaming (ST)
  - Avalon-Streaming Design Example User Guide

#### PCI-SIG Base Specification に準拠

- PCIe Gen4 Base Spec, Rev 4.0, Ver 1.0
- PIPE Spec for PCIe, Ver 4.4.1
- PCle Gen3 Base Spec, Rev 3.1

## Intel Agilex<sup>®</sup> 7 FPGA F シリーズ開発キットでの Performance Design 実機動作について

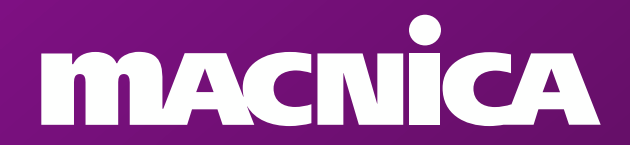

## 評価環境

- ・ ハードウェア
  - 。 Intel Agilex<sup>®</sup> 7 FPGA F シリーズ開発キット (AGFB014R24B2E2V)
  - HOST PC (PCIe Gen4 x16 Slot)
    - MB : PRIME Z790-P (ASUS)
    - CPU : インテル<sup>®</sup> Core<sup>™</sup> i7-13700K (第 13 世代)
    - Memory : 128 GB
    - OS : AlmaLinux 8.7 (Kernel Version : 4.18.0-425.3.1)

#### ・ ソフトウェア

- Intel<sup>®</sup> Quartus<sup>®</sup> Prime Pro Edition Version 22.4
- Generate Example Design : PERFORMANCE\_DESIGN
  - .sof ファイル
  - Driver/Software

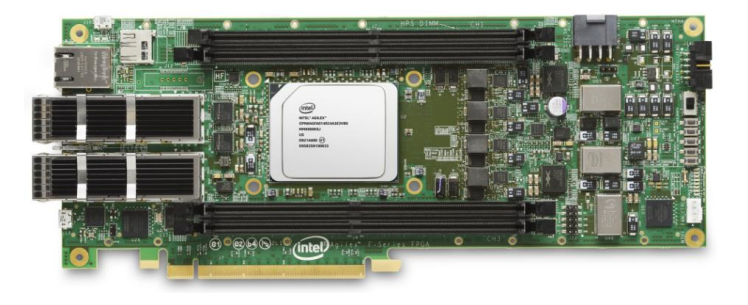

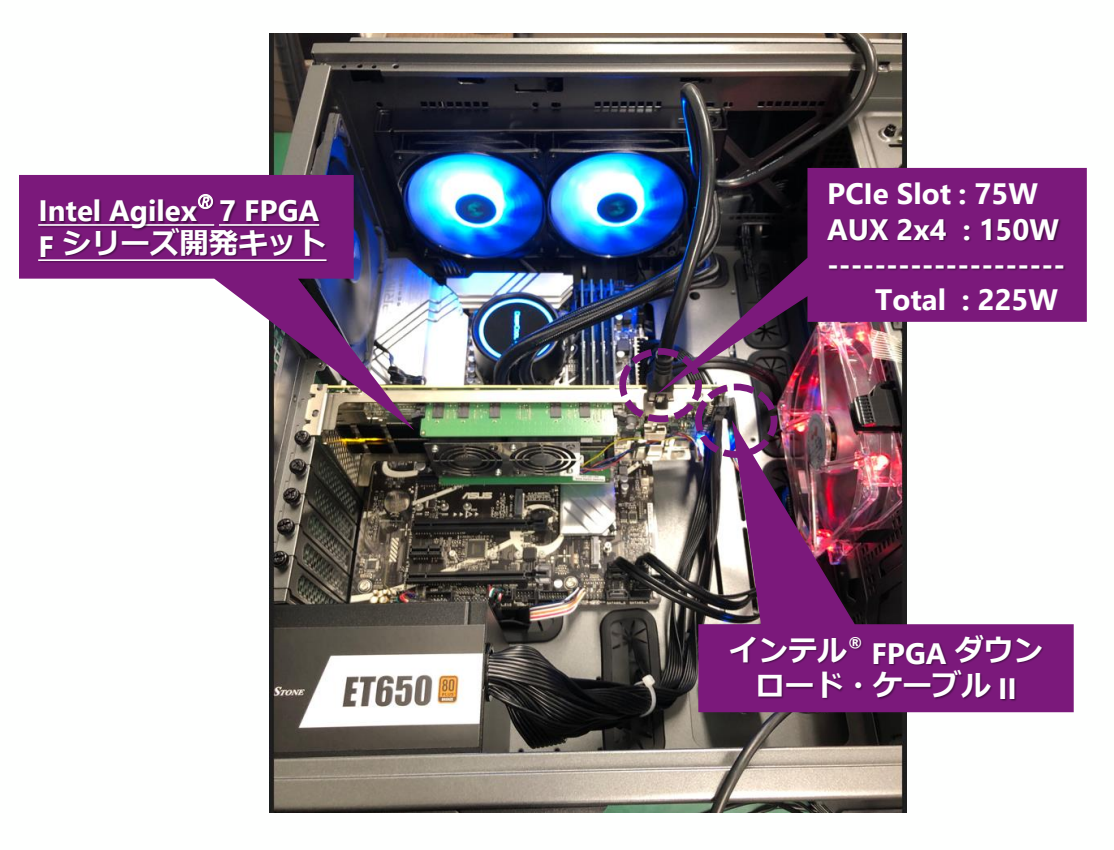

## Design Example の生成

- Tools メニュー > IP Catalog
  - 。 "P-Tile Avalon Streaming Intel FPGA IP for PCI Express"を選択
  - 。 各種パラメーターを設定
    - Gen4x16, Native Endpoint, 500MHz, Enable Ptile Debug Toolkit : ON
    - Agilex F-Series P-Tile Production FPGA Development Kit, PERFORMANCE\_DESIGN
      - ▶ 手順の詳細については、<u>Design Example User Guide</u>や<u>弊社技術コンテンツ</u>もご参考ください

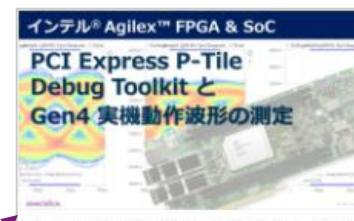

インテル® Agilex™ F シリーズ FPGA & SoC の PCI Express のデバッグツールである「P-Tile Debug Toolkit」と Gen4 (16 Gbps) での実機動作をご紹 介します。

基板上にはんだ付けした差動プローブにより動作 中の Eye Pattern も測定しておりますので、是非 結果をご覧ください。

| Filter 🔀 📩 IP Catalog 🕮 🗕 🖬                           |   |
|-------------------------------------------------------|---|
| P Board                                               |   |
| 🔍 pciel 🗙 🔇                                           |   |
| Project                                               | ì |
| 🚽 💻 New Component                                     |   |
| P− Systems                                            |   |
| pcie_ed                                               |   |
| pcie_ed_tb                                            |   |
| Library                                               |   |
| P− Interface Protocols                                |   |
| PCI Express                                           |   |
| Intel P-Tile Switch for PCI Express                   |   |
| P-Tile Avalon Streaming Intel FPGA IP for PCI Express |   |
| P-Tile Multichannel DMA Intel FPGA IP for PCI Express |   |
| <ul> <li>PCIe AXI Arbiter Fabric</li> </ul>           |   |

| D. Tile, Australian Officiamin a linkel EDOA ID for DOL |                                                       |                                                         |                                       |                                                                                                    |  |
|---------------------------------------------------------|-------------------------------------------------------|---------------------------------------------------------|---------------------------------------|----------------------------------------------------------------------------------------------------|--|
| intel_pcie_ptile_ast                                    |                                                       |                                                         |                                       | <u>D</u> etails                                                                                                    |  |
|                                                         | P-Tile Avalon Streaming Intel FPGA IP for PCI Express |                                                         |                                       |                                                                                                    |  |
| Design Environment                                      | intel_pcie_ptile_ast                                  |                                                         |                                       |                                                                                                    |  |
| This component supports multiple interface views:       |                                                       |                                                         |                                       |                                                                                                    |  |
| System                                                  | Design Envi                                           | ronment                                                 |                                       | La construction de la construction de la constructi |  |
|                                                         | This compo                                            | nent supports multiple interface views:                 |                                       |                                                                                                    |  |
| Top-Level Settings PCIe0 Settings Example Designs       | System                                                |                                                         |                                       | <b></b>                                                                                                    |  |
| Hard IP Mode: Gen4x16, Interface - 512 bit              | Top-Level S                                           | Settings PCle0 Settings Example Designs                 |                                       |                                                                                                    |  |
| Enable TLP-Bypass Mode                                  |                                                       |                                                         |                                       |                                                                                                    |  |
| Port Mode: Native Endpoint                              | * Example Design Files                                |                                                         |                                       |                                                                                                    |  |
| Enable PHY Reconfiguration                              | Simula                                                | ation                                                   |                                       |                                                                                                    |  |
|                                                         | 🗹 Synth                                               | esis                                                    |                                       |                                                                                                    |  |
| PLD Clock Frequency: 500MHz                             | T Generat                                             | ed HDL Format                                           | -                                     |                                                                                                    |  |
| Enable SRIS Mode                                        | Generated                                             | l file format:                                          | Verilog                               |                                                                                                    |  |
| P-Tile Sim Mode                                         | 👅 Target 🛙                                            | evelopment Kit                                          |                                       |                                                                                                    |  |
| □ Enable CVP (Intel VSEC)                               | Current de                                            | evelopment kit:                                         | Agilex F-Series P-Tile Production FPC | A Development Kit 🔽                                                                                                    |  |
|                                                         | Current                                               | ly Selected Example Design                              |                                       |                                                                                                    |  |
|                                                         | Based on                                              | parameterization, the generated example design will be: | PERFORMANCE_DESIGN                    | <b></b>                                                                                                    |  |

## 補足: PERFORMANCE\_DESIGN について

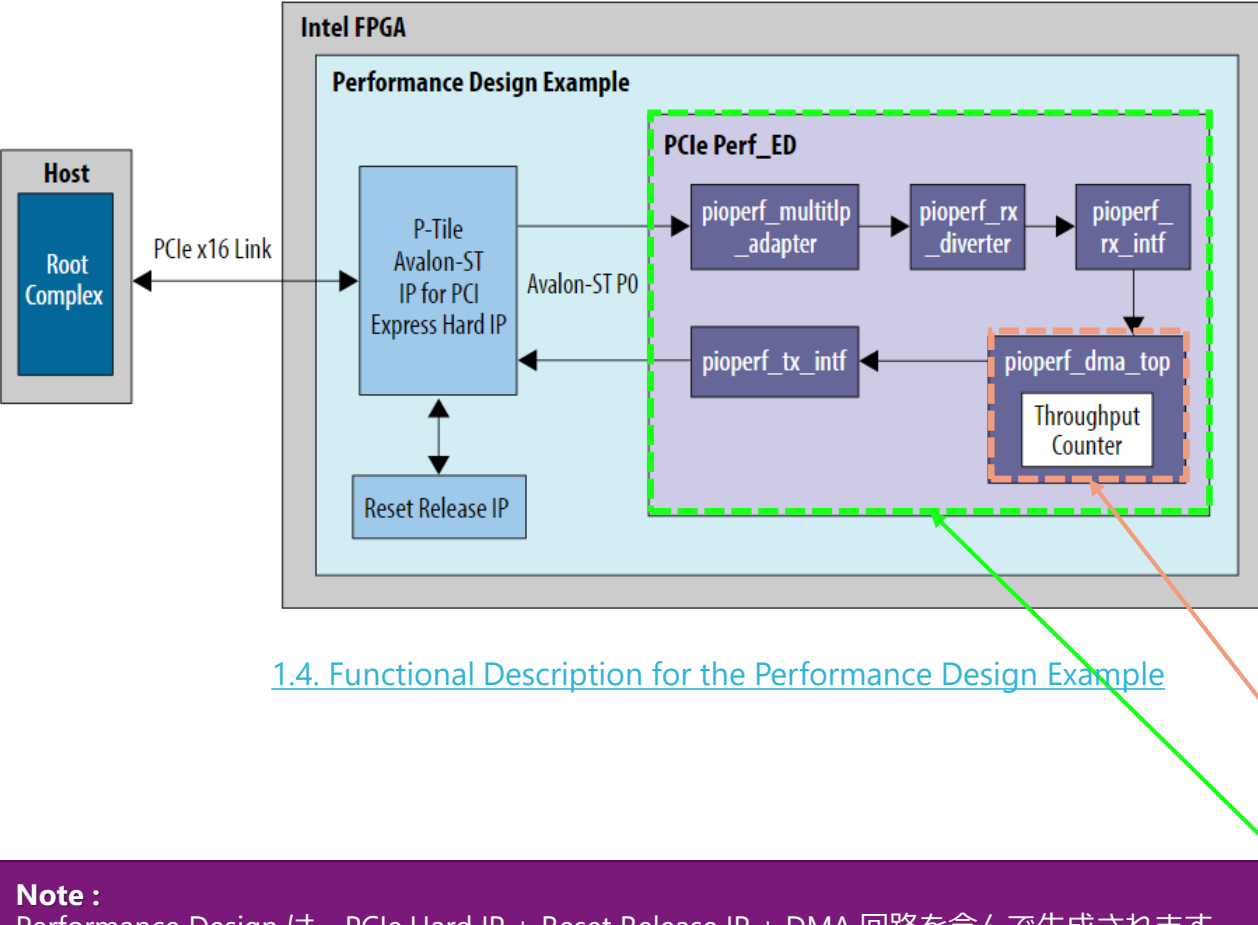

Performance Design は、PCle Hard IP + Reset Release IP + DMA 回路を含んで生成されます。 ターゲットとする開発キットを選択することで、コンパイルに必要なプロジェクト・ファイル (.qpf) や、ピン配置および I/O 設定等が含まれたセッティング・ファイル (.qsf) も含まれま すので、そのままコンパイルを実施するだけでも選択した開発キット向けのプログラミン グ・ファイル (.sof) を生成可能です。

必要に応じて Signal TAP (.stp) や Debug Toolkit (DTK) などのデバッグ機能を追加することも可能です。

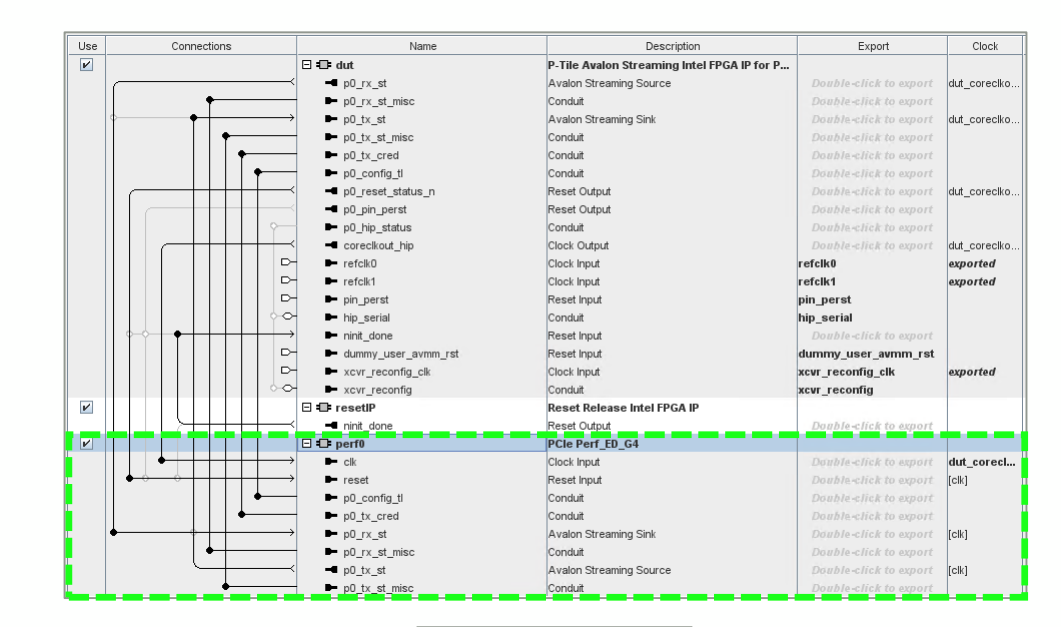

| Pr | Project Navigator |       |      |          | or         |            | Hierarchy Tab            |              |       |                      |
|----|-------------------|-------|------|----------|------------|------------|--------------------------|--------------|-------|----------------------|
|    | Instance          |       |      |          | tand       | ce         | Entity                   | Ms needed [  | =A-B+ | 1s used in final pla |
| A  | 5                 | Agile | ex:  | AGF      | FBO        | 14R24B2E2V |                          |              |       |                      |
| -  | , 8               | v P   | ocie | e_ec     | , n        |            |                          | 21211.7 (24  | 4.0)  | 26752.0 (0.5)        |
|    |                   | ۱.    |      | aut      | o_fa       | ıb_0 📫     | alt_sld_fab_0            | 8645.5 (0.5  | )     | 10965.1 (0.5)        |
|    |                   | ۲.    |      | dut      |            |            | pcie ed dut              | 4058.2 (0.0) |       | 5116.6 (0.0)         |
|    |                   | - 4   |      | per      | fO         |            | pcie_ed_perf0            | 8483.9 (0.0) | )     | 10669.8 (0.0)        |
|    |                   | ,     | ÷ !  | sv<br>SV | per        | fO         | pioperf_user_app_top     | 8483.9 (80.  | 2)    | 10669.8 (96.2)       |
|    |                   |       |      |          | abc<br>SV  | adapter    | pioperf_multitlp_adapter | 1921.2 (192  | 21.2) | 2531.2 (2531.2)      |
|    |                   |       |      | ۶.       | alor<br>SV | diverter   | pioperf_rx_diverter      | 1041.9 (104  | 41.9) | 1268.0 (1268.0)      |
|    |                   |       | 1    | ۲.       | abc<br>SV  | dma_top    | pioperf_dma_top          | 2917.3 (48.  | 2)    | 3406.1 (57.2)        |
|    |                   |       |      |          | abt<br>SV  | rx         | pioperf_rx_intf          | 452.7 (452.) | 7)    | 579.3 (579.3)        |
|    |                   |       |      | ۱.       | abc<br>SV  | tx         | pioperf_tx_intf          | 2070.8 (0.0) | )     | 2788.9 (0.0)         |
|    |                   | ۶,    |      | res      | etip       |            | pcie_ed_resetIP          |              |       |                      |

## PCle Link & チャネル・ステータスの確認

- 1. 開発キットを挿入して PC を起動後、プログラミング・ファイル (.sof) を書き込む
  - ➢ AUX Power が供給されていないと HOST PC は起動しない

#### 2. PC に PCIe デバイスを認識 (Enumeration : 列挙) させるため、PC の再起動を実施

- ▶ PCle Slot への電源供給は遮断されず、.sof ファイルはアクティブのまま
- 3. Signal Tap を利用し、デザインが動作 (Linkup) していることを確認

| Туре | Alias | Name                              | -256 | -128 | . 9 | , 12     | 8 | 256 | 384 | 512 | 640 | 768 | 896 | 1024 | 1152 | 1280   | 1408 | 15,36  | 1664 | 1792     |
|------|-------|-----------------------------------|------|------|-----|----------|---|-----|-----|-----|-----|-----|-----|------|------|--------|------|--------|------|----------|
| *    |       | dut dut ast p0_pin_perst_n        |      |      |     |          |   |     |     |     |     |     |     |      |      |        |      |        |      |          |
| *    |       | dut dut ast p0_link_up_o          |      |      |     |          |   |     |     |     |     |     |     |      | 11   | h : L0 | Stat | e (Lir | nkup | 5        |
| *    |       | dut dut ast p0_pld_link_req_rst_o |      |      |     |          |   |     |     |     |     |     |     |      |      |        |      | · (    |      | <b>/</b> |
| *    |       | dut dut ninit_done                |      |      |     |          |   |     |     |     |     |     |     |      |      |        |      |        |      |          |
| *    |       | dut dut ast ninit_done            |      |      |     | <u> </u> |   |     |     |     |     |     |     |      |      |        |      |        |      |          |
|      |       | ─dut dut ast p0_ltssm_state_o[50] |      |      |     |          |   |     |     |     |     | 11h |     |      |      |        |      |        |      |          |
| *    |       |                                   |      |      |     |          |   |     |     |     |     |     |     |      |      |        |      |        |      |          |

<u>P-Tile Debug Toolkit</u>を利用し、PCIe のリンクアップ状況の詳細や、PLL のステータス, チャネルごとの アナログ・パラメーターの設定を確認することも可能。<u>弊社技術コンテンツ</u>もご参考ください

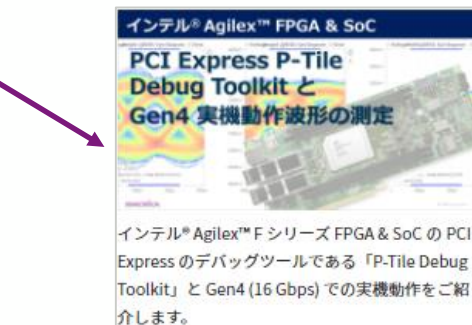

基板上にはんだ付けした差動プローブにより動作 中の Eye Pattern も測定しておりますので、是非 結果をご覧ください。

## PCle Link & チャネル・ステータスの確認 ②

#### 4. Linux OS が起動したらターミナルを立ち上げ、"Ispci" コマンドを実行

▶ ここでは Ispci のオプションを利用し、より詳細な PCIe Configuration Register の情報を取得

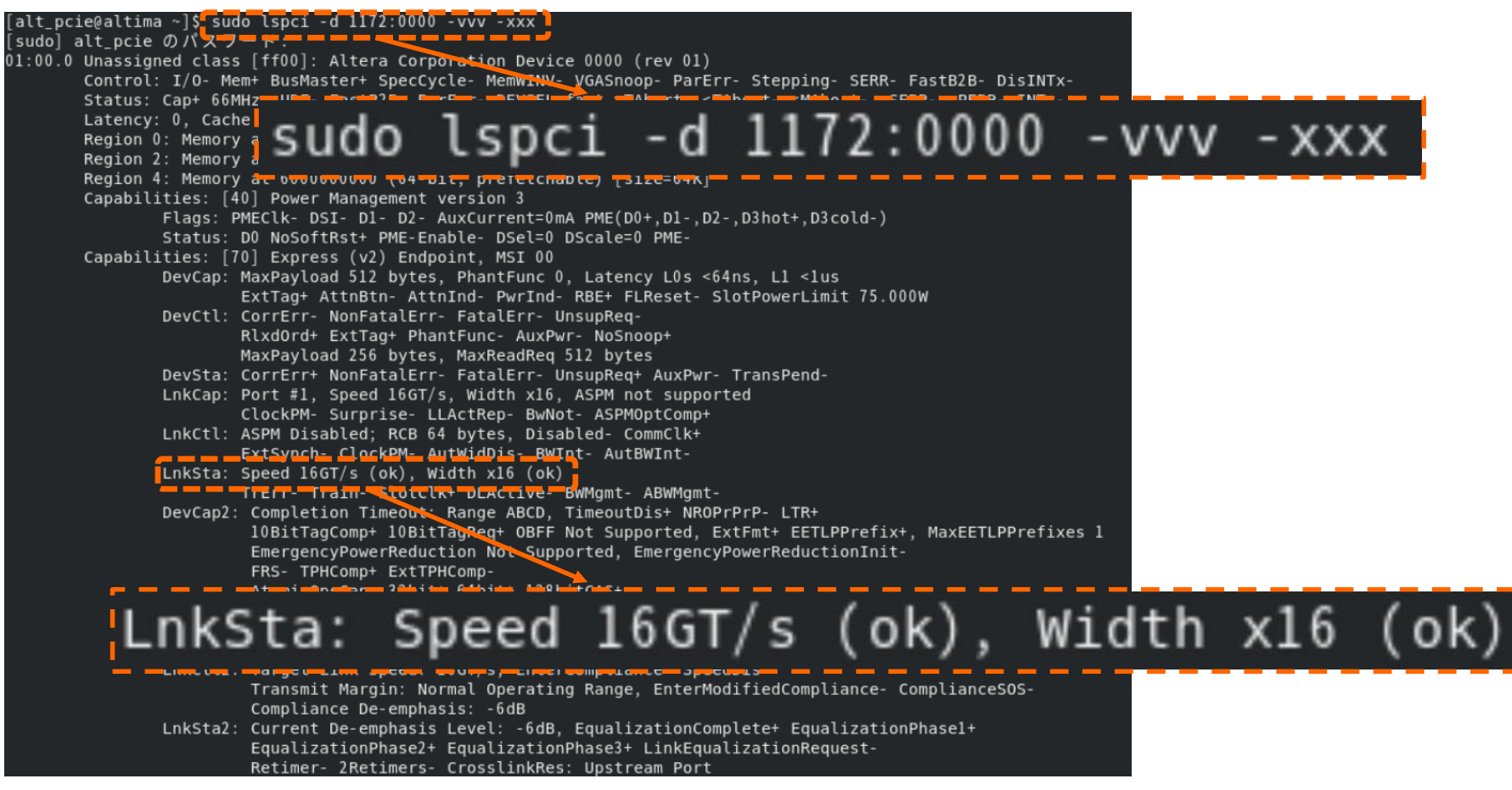

5. LnkSta (Link Status Register) より、Gen4 (16 GT/s), x16 でのリンクアップを確認

## サンプルドライバー/ソフトウェアを使用した DMA 転送の実行

- Design Example には Linux Kernel Driver および Example Application が含まれる
  - 。 "software" フォルダ内 必要なファイルが格納済み
  - インストールの手順、アプリケーションの実行方法については <u>Design Example User Guide</u>を参照

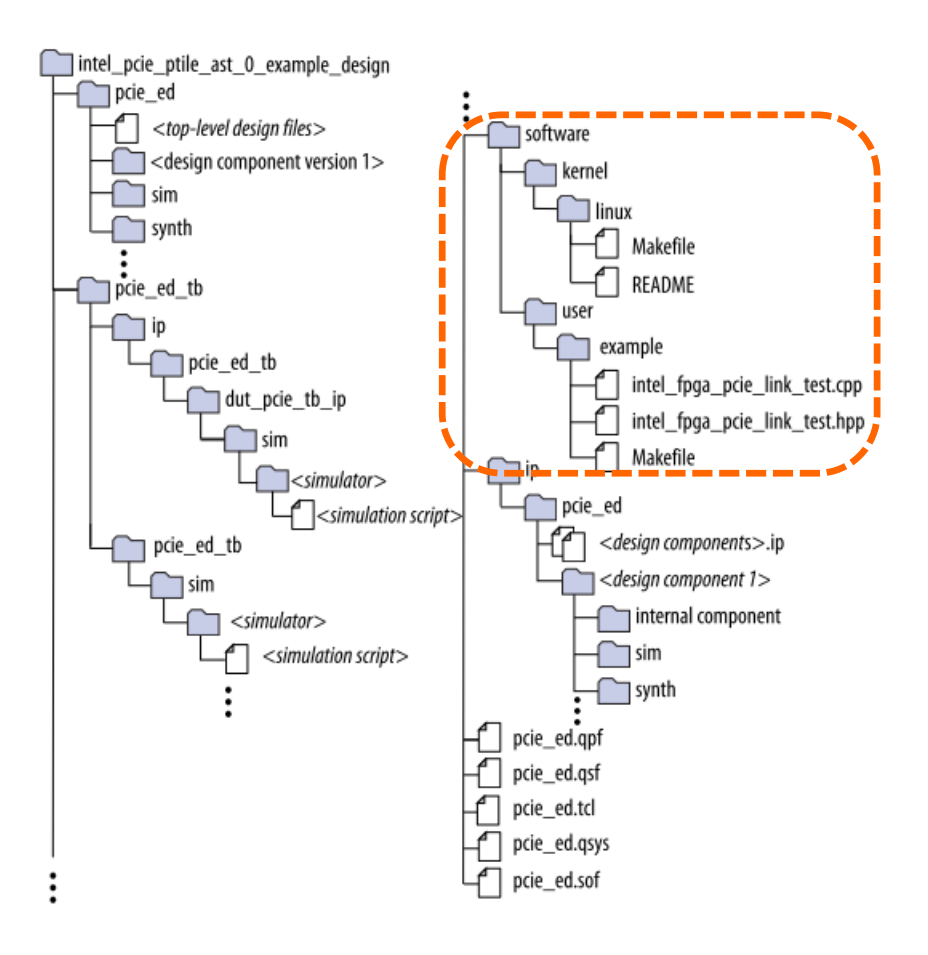

| Operations                                                                                 | Required | Supported by P-Tile Avalon Streaming IP for PCIe Design<br>Examples |        |             |  |  |  |  |
|--------------------------------------------------------------------------------------------|----------|---------------------------------------------------------------------|--------|-------------|--|--|--|--|
|                                                                                            | DAK      | PIO                                                                 | SR-IOV | Performance |  |  |  |  |
| 0: Link test - 100 writes and reads                                                        | 0        | Yes                                                                 | Yes    | No          |  |  |  |  |
| 1: Write memory space                                                                      | 0        | Yes                                                                 | Yes    | No          |  |  |  |  |
| 2: Read memory space                                                                       | 0        | Yes                                                                 | Yes    | No          |  |  |  |  |
| 3: Write configuration space                                                               | N/A      | No                                                                  | No     | No          |  |  |  |  |
| 4: Read configuration space                                                                | N/A      | No                                                                  | No     | No          |  |  |  |  |
| 5: Change BAR                                                                              | N/A      | Yes                                                                 | Yes    | No          |  |  |  |  |
| 6: Change device                                                                           | N/A      | Yes                                                                 | Yes    | No          |  |  |  |  |
| 7: Enable SR-IOV                                                                           | N/A      | No                                                                  | Yes    | No          |  |  |  |  |
| 8: Do a link test for every enabled<br>virtual function belonging to the<br>current device | N/A      | No                                                                  | Yes    | No          |  |  |  |  |
| 9: Perform DMA for Throughput                                                              | N/A      | No                                                                  | No     | Yes         |  |  |  |  |

#### Note :

生成されたソフトウェア/ドライバーについて、インストールやアプリケーションの実行の際 に、ご使用の OS 環境に依存してバーション間の差分を埋める作業などが発生しますので、 Linux に詳しい方などと作業頂ければと思います。

なお、今回作成した Performance Design で実行できるオペレーションは一番右の "Performance" 列で示されるように、"Perform DMA for Throughput"となります。

## サンプルドライバー/ソフトウェアを使用した DMA 転送の実行 ②

#### ● DMA 転送の結果

ink test – 100 writes and reads. 1: Write memory space Read memory space 3: Write configuration space Read configuration space 5: Change BAR for PIO Change device 7: Enable SRIOV 8: Do a link test for every enabled virtual function belonging to the current device 9: Perform DMA for Throughput Quit program Enter number of loop (between 1-1000; 1 second per loop): Enter type of operation (0 for write,1 for read and 2 for simultaneous write and read): Choose payload size: 64B 128B 256B 512B

DMA READ & WRITE

\*\*\*\*\*\*\*

| PERF | WRITE GB/s: | 25.7321 |
|------|-------------|---------|
| PERF | READ GB/s:  | 23.1421 |
| PERF | WRITE GB/s: | 26.0571 |
| PERF | READ GB/s:  | 23.3937 |
| PERF | WRITE GB/s: | 26.4031 |
| PERF | READ GB/s:  | 23.6768 |
| PERF | WRITE GB/s: | 26.3717 |
| PERF | READ GB/s:  | 23.6559 |
| PERF | WRITE GB/s: | 26.4136 |
| PERF | READ GB/s:  | 23.6873 |
|      |             |         |

#### ● DMA 設定項目

- Perform DMA Throughput (9)
- ◎ Loop 回数 : **5 (5)**
- DMA Type : Simultaneous Write & Read (2)
  - Write (0) : Memory Write (Device to HOST)
  - Read (1) : Memory Read (HOST to Device)
- Payload Size : 256 Byte (3)
- スループット測定結果
  - Write (MWr) : 26.4136 GB/s (83.8 %)
  - Read (MRd): 23.6873 GB/s (75.2 %)

#### Note :

© Macnica, Inc.

理論値の算出 ⇒ Gen4 (16 Gbps) x 16 Lane x 128b130b ≒ 31.51 GB/s

本デザインは理論値の80%程度の性能を得ることを目的としています。RTLソースを編集 しユーザーデザインへ流用することも可能ですが、更なる効率や柔軟な転送を求める場合 には、オリジナルの回路を用意する、3rd-party 製のDMAIPを利用することを推奨します。

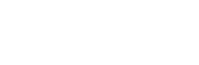

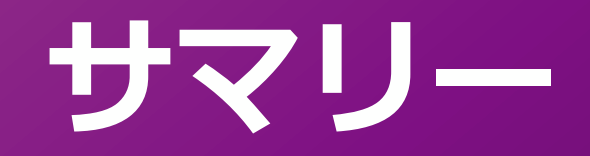

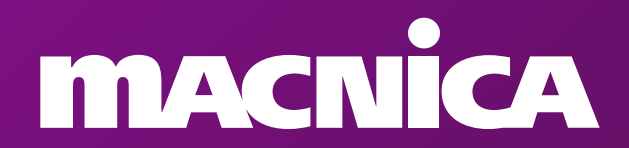

## サマリー

### • Intel Agilex<sup>®</sup> 7 FPGA F シリーズ : P タイル

- 。 PCI Express Gen3/Gen4 x16 に対応
- 。 PCI-SIG Base Specification Rev4.0 に完全準拠
  - インテグレーターズ・リストにも掲載済み

### 開発キットと Design Example で初期の評価を簡単に実施

- Design Example を生成し、開発キットと HOST PC との Linkup をチェック
  - Debug Toolkit を利用して各種テータス詳細を確認
- 。 Linux OS 用のサンプルドライバー/ソフトウェア付属
  - DMA 転送テストが実行可能
- Gen4 (16 GT/s) でもリンク・パートナーとの安定した通信が可能
  - 。 複数のインテル<sup>®</sup> CPU との接続性も確認済

# MACNICA

#### 免責およびご利用上の注意

弊社より資料を入手されましたお客様におかれましては、下記の使用上の注意を一読いただいた上でご使用ください。

1. 本資料は非売品です。許可無く転売することや無断複製することを禁じます。

2. 本資料は予告なく変更することがあります。

3. 本資料の作成には万全を期していますが、万一ご不明な点や誤り、記載漏れなどお気づきの点がありましたら、本資料を入手されました下記代理店までご一報いただければ幸いです。

4. 本資料で取り扱っている回路、技術、プログラムに関して運用した結果の影響については、責任を負いかねますのであらかじめご了承ください。

5. 本資料は製品を利用する際の補助的な資料です。製品をご使用になる際は、各メーカー発行の英語版の資料もあわせてご利用ください。